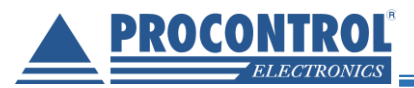

#### ProxerAlarm

# **PROCONTROL**®

# ProxerAlarm

# Használati útmutató

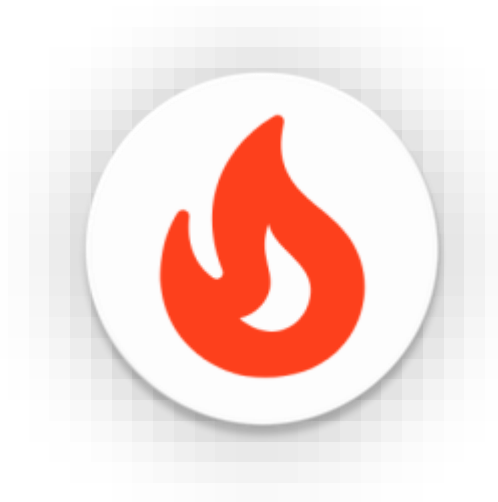

Verzió 1.4.8 Dátum: 2021. március 3.

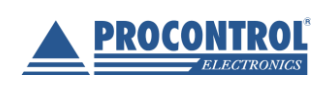

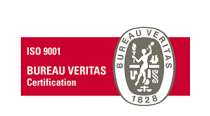

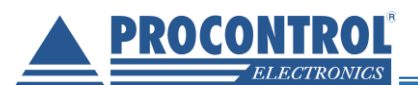

## ProxerAlarm: önkéntes tűzoltókat wireless riasztó rendszer

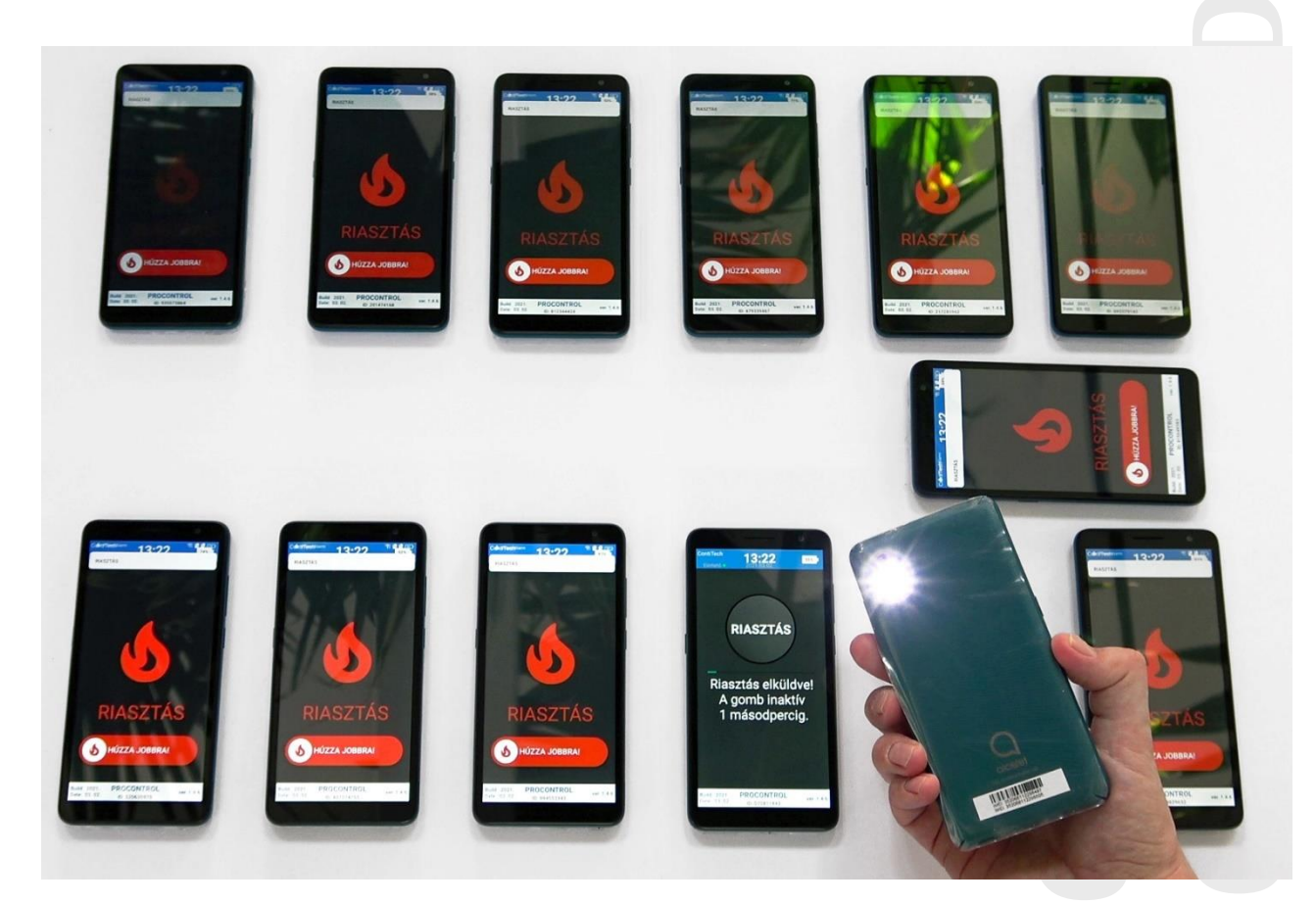

## Telefon és a ProxerAlarm alkalmazás beüzemelése:

- 1. A hátlapot levéve helyezze be megfelelő helyre a SIM kártyát a mobiltelefon SIM nyílásába!
- 2. Helyezze vissza a hátlapot!
- 3. A telefon jobb oldalán lévő bekapcsoló gombot hosszan lenyomva lehet bekapcsolni a mobilkészüléket.
- 4. Bekapcsolás után a ProxerAlarm szoftver automatikusan elindul.
- 5. Fontos! A készüléknek mindig szüksége van aktív internet kapcsolatra! Célszerű mobiladat előfizetés létesítése az eszközhöz.
- 6. Ellenőrizze, hogy a készülék rendelkezik -e internet eléréssel!
- 7.

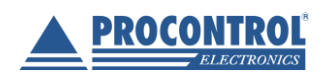

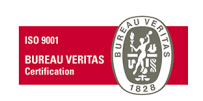

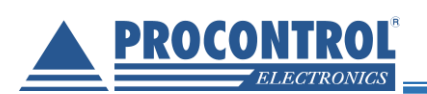

 a. Ha az eszköz nincs még regisztrálva, akkor egy regisztrációs felület jelenik meg a kijelzőn. Az alkalmazás által kért engedélyeket el kell fogadni a zavartalan működés érdekében! A Procontrol Kft-től kapott csoport azonosító és jelszó párosával lehet sikeresen bejelentkezni a programba.

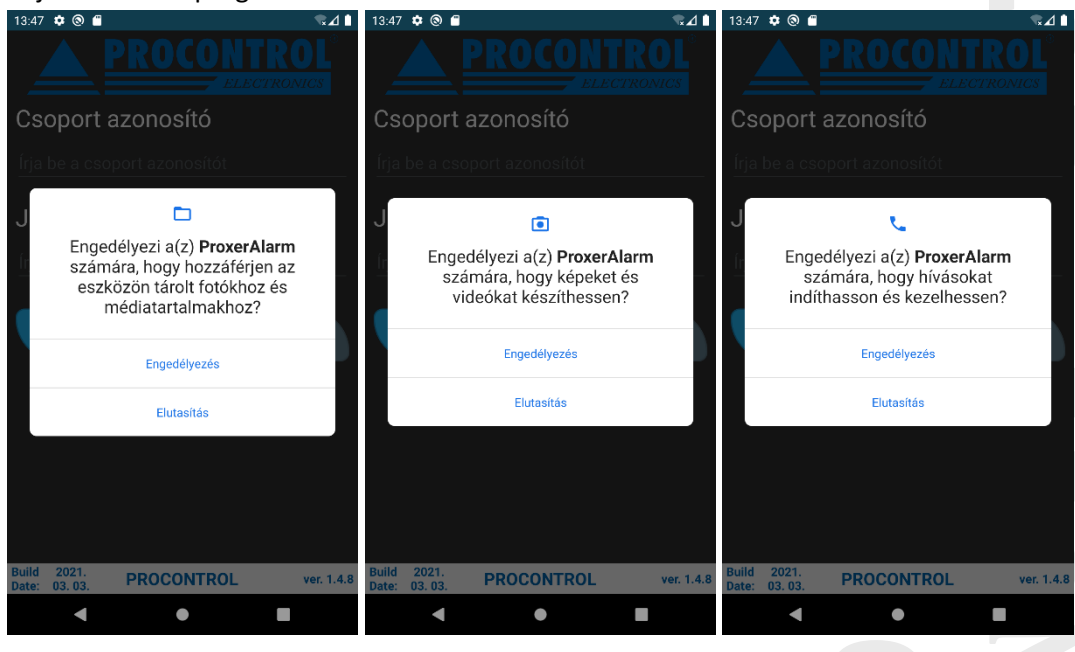

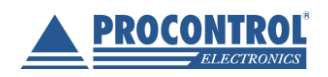

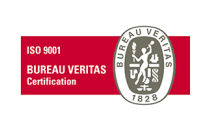

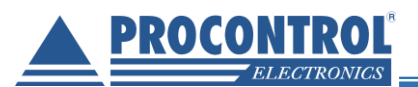

#### ProxerAlarm

#### Bejelentkező felület:

| 13.40 🗢 🕒 🕑 🗖                |            |                    |
|------------------------------|------------|--------------------|
|                              | ROCON      | ITROL <sup>®</sup> |
| Csoport a                    | zonosító   |                    |
| Írja be a csop               |            |                    |
| Jelszó                       |            |                    |
| Írja be a jelsz              |            |                    |
| BELÉPÉ                       | ŝ          | KILÉPÉS            |
|                              |            |                    |
| Build 2021.<br>Date: 03. 03. | PROCONTROL | ver. 1.4.8         |
| •                            | ٠          |                    |

| Ad     | Adatok megadása: |     |     |    |    |         |         |    |    |    |                   |   |  |
|--------|------------------|-----|-----|----|----|---------|---------|----|----|----|-------------------|---|--|
| 13:48  |                  | 0   | P   | R  | 00 | 0       | N<br>El | EC | R  |    | ₹.<br>[]<br>75    | 3 |  |
| Cs     | ор               | ort | az  | on | os | ító     |         |    |    |    |                   |   |  |
| Je<br> | lsz<br>B         | Ó   | DÉS |    |    |         | K       |    | ÉD | ÉS |                   | _ |  |
| 1      | 2                | 3   | 4   | Ļ  | 5  | 6       | 7       |    | 8  | 9  |                   | 0 |  |
| q      | w                | е   | r   |    | t  | у       | u       |    | i  | 0  |                   | р |  |
| ć      | à                | s   | d   | f  | g  | , 1     | h       | j  | I  | k  | I                 |   |  |
| û      | ,                | z   | х   | с  | v  | '       | С       | n  | r  | n  | $\langle \rangle$ | < |  |
| ?12    | 3                | ,   |     |    | E  | inglist | ı       |    |    |    | •                 |   |  |
|        | 1                | ▼   |     |    |    | )       |         |    |    |    |                   |   |  |

#### Bejelentkezési kísérletek eredményei:

3 eset létezik:

- Regisztráció sikeres! (Helyesen lettek megadva az adatok)
- Regisztráció elutasítva! (Helytelenül lettek megadva az adatok
- A csoport elérte a maximális létszámot! (Több regisztrált eszköz van, mint vásárolt licenc)

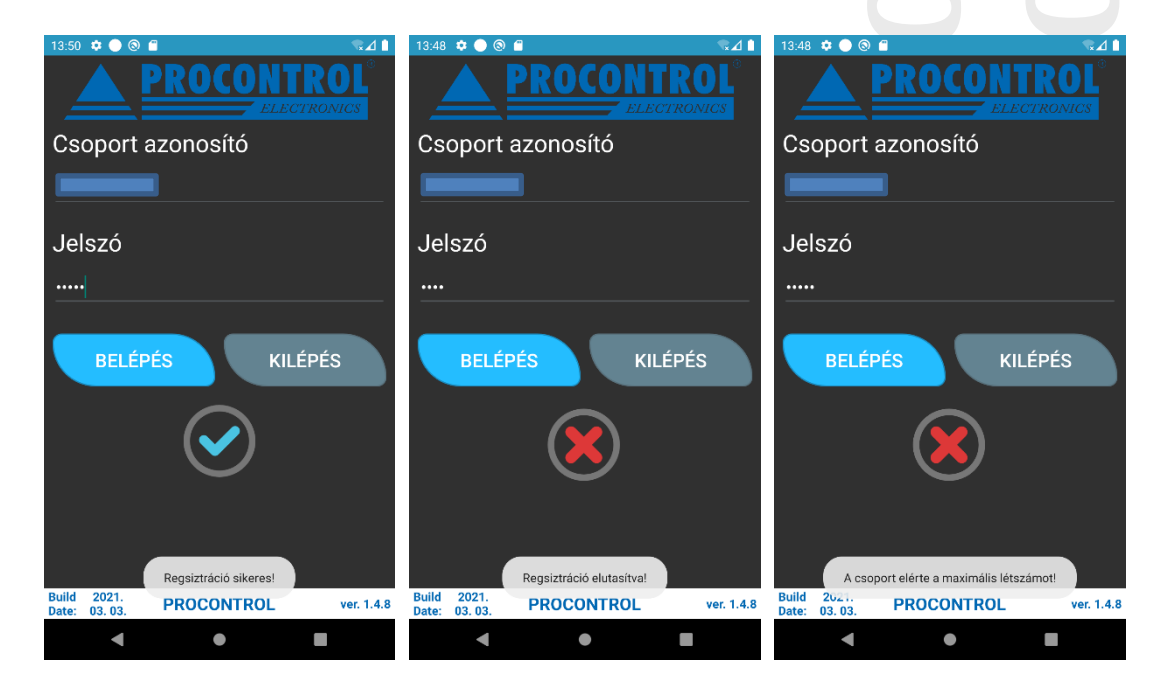

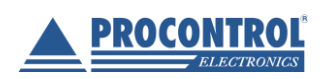

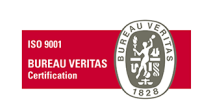

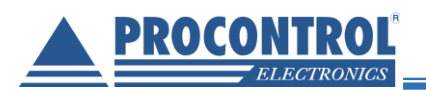

- b. Ha az eszköz már be lett regisztrálva, akkor a "Vevő-mód" képernyője jelenik meg a kijelzőn. (*Isd. 8-as pont*)
- 8. Az alkalmazás első induláskor, ha korábban ez nem lett másképp beállítva ún. "Vevő mód"-ban indulnak. Ebben az üzemmódban képes a riasztások fogadására az eszköz.

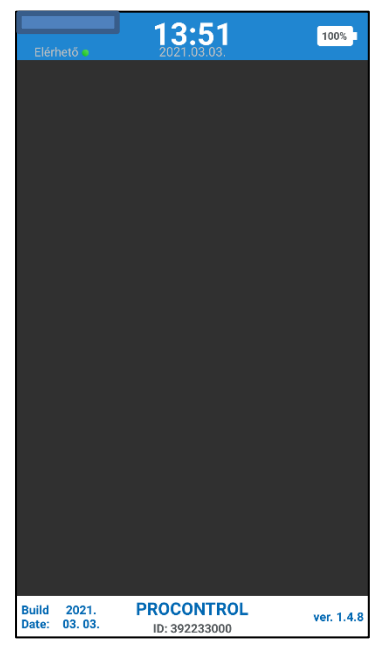

9. A bal felső sarokban található Elérhető/Nem elérhető szöveg jelzi az eszköz kapcsolatát a szerverrel.

Ha a szöveg "Nem elérhető" és mellette az ikon piros színű, akkor ellenőrizze az internetkapcsolatot!

A Rejtett beállításokat megnyitva *(lsd. 7. old.)* a RENDSZER BEÁLLÍTÁSOK-at megnyitva a Kapcsolatok menüben állítsa be az internet elérést (Mobiladat(javasolt!) / WiFi bekapcsolás) Ezt követően a vissza gombbal navigáljon vissza az alkalmazásba. Majd a Rejtett beállítások képernyőről is térjen vissza a VISSZA gombbal a kezdőképernyőre.

Ha sikeres volt az internetkapcsolat beállítása, akkor a bal felső sarokban található szöveg "Elérhető"-re, a mellette lévő ikon pedig zöld színűre vált.

- a. Elérhető : Van internet kapcsolat és a szerver üzemel
- b. Nem elérhető : Nincs internet kapcsolat és/vagy a szerver nem üzemel

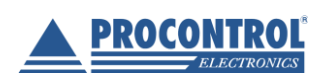

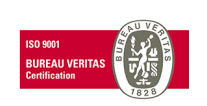

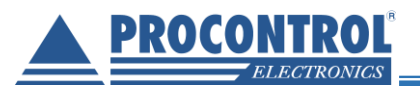

# Üzemmódok:

#### Vevő mód:

Alap állapot, melyben az eszköz riasztást tud fogadni a "Mester mód"-ban üzemelő eszköztől. Riasztás beérkezésekor 1 perces sziréna hallható, melyet váltakozó rezgés és a hátlapon elhelyezett LED-es vaku villogása kísér.

| 12.52                                                            |                                                                                                    |     |
|------------------------------------------------------------------|----------------------------------------------------------------------------------------------------|-----|
| RIASZTÁS                                                         |                                                                                                    |     |
|                                                                  |                                                                                                    |     |
|                                                                  |                                                                                                    |     |
| RIASZTÁS                                                         | A riasztás fogadása három féle módon szignózható:<br>1. A képernyőn megjelenő csúszka jobbra húzásával (riasz<br>elfogadása) | tás |
| búzza Jobbra!                                                    | <ol> <li>Hangerőt felfelé állító gomb hosszan történő<br/>megnyomásával (riasztás elfogadása)</li> </ol>                     |     |
| Build 2021. PROCONTROL<br>Date: 03.03. ID: 392233000 ver. 1.4.8  | <ol> <li>Hangerőt lelfelé állító gomb hosszan történő<br/>megnyomásával (riasztás elutasítása)</li> </ol>                    |     |
| Elérhető 13:52 100% -                                            |                                                                                                    |     |
| 4                                                                |                                                                                                    |     |
|                                                                  |                                                                                                    |     |
| RIASZTÁS                                                         |                                                                                                    |     |
|                                                                  |                                                                                                    |     |
| Build 2021. PROCONTROL<br>Date: 03. 03. ID: 392233000 ver. 1.4.8 |                                                                                                    |     |

Ha egy percen belül nem érkezik reakció a riasztásra, akkor a riasztás befejeződik.

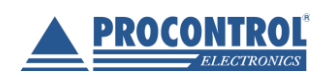

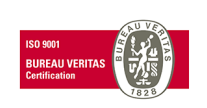

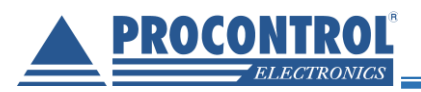

#### Mester mód:

Riasztást csak az ún. "Mester mód"-ra állított eszköz képes küldeni. Ebben az üzemmódban az eszköz nem fogadhat riasztást más eszközöktől.

A "Mester mód" aktiválása a Rejtett beállítások menüpontban leírt módon lehetséges.

A "Mester mód"-ban üzemelő eszköz képernyőjén egy nagy piros "RIASZTÁS" feliratot tartalmazó gomb található. Ezt a gombot megérintve elküldi az összes "Vevő Mód"-ban lévő eszköznek a riasztást.

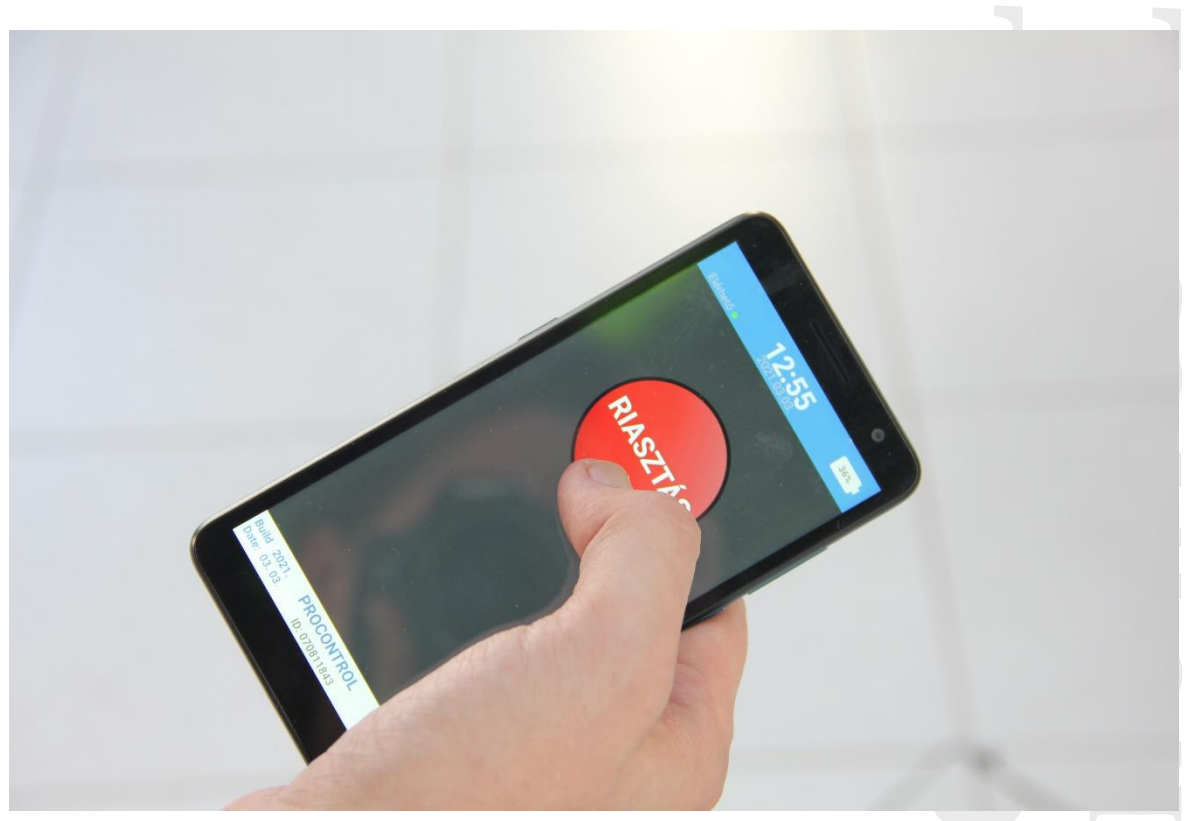

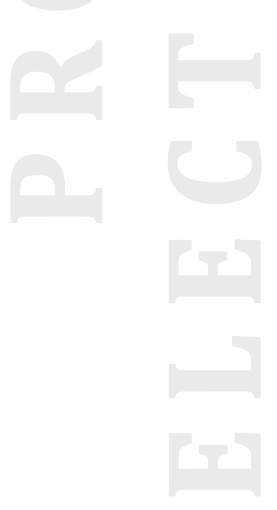

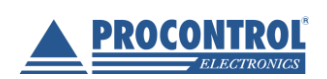

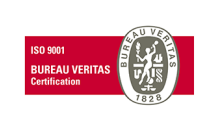

#### ProxerAlarm

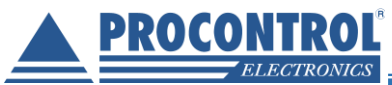

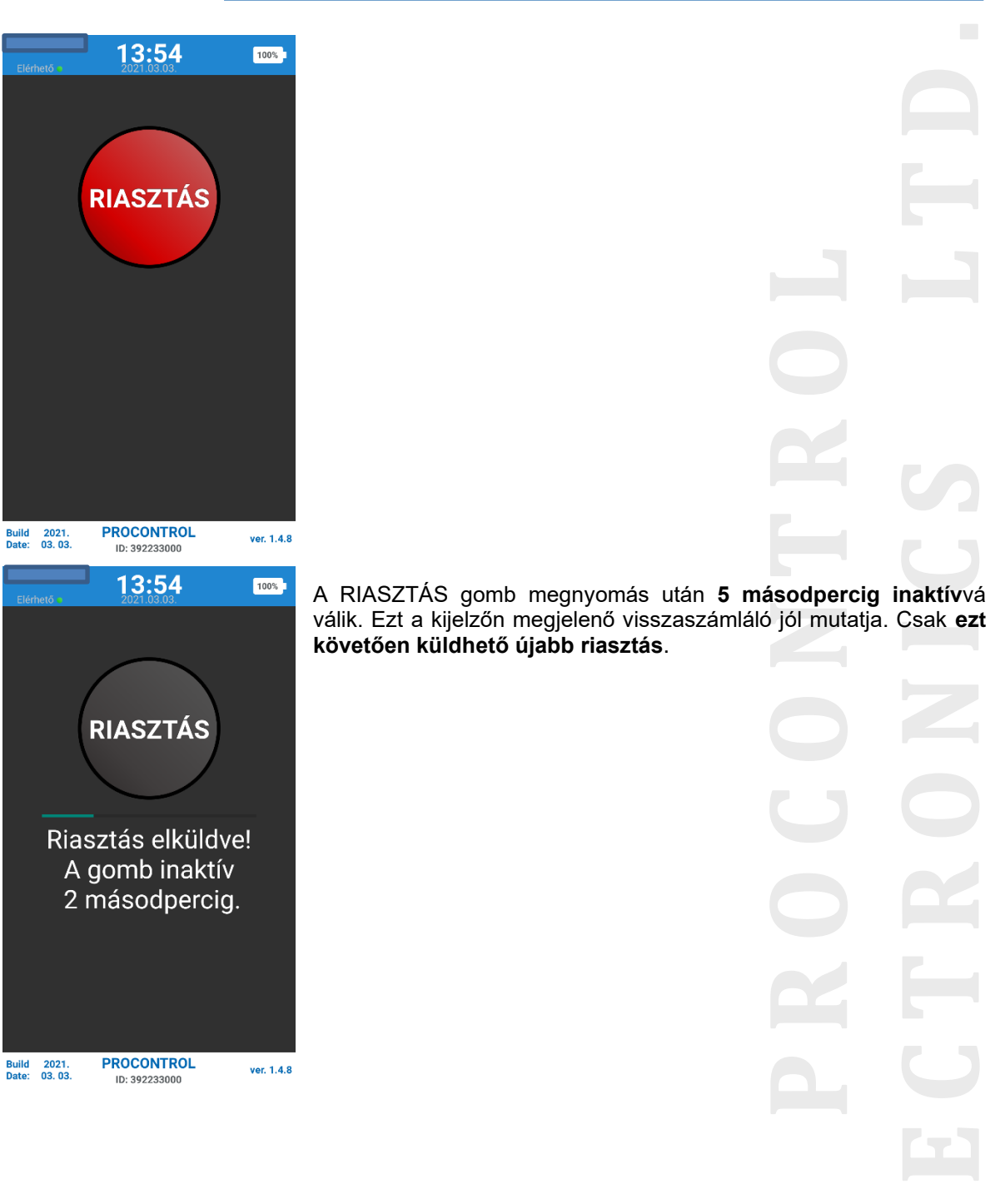

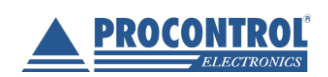

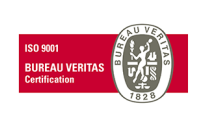

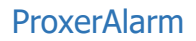

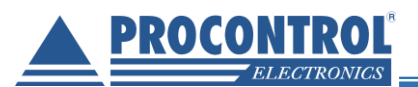

## Rejtett beállítások:

Az akkumulátor ikont hosszan megérintve előjön egy PIN-kód beviteli mező. A gyári PIN-kódot beírva (1543) megjelennek az alábbi beállítások.

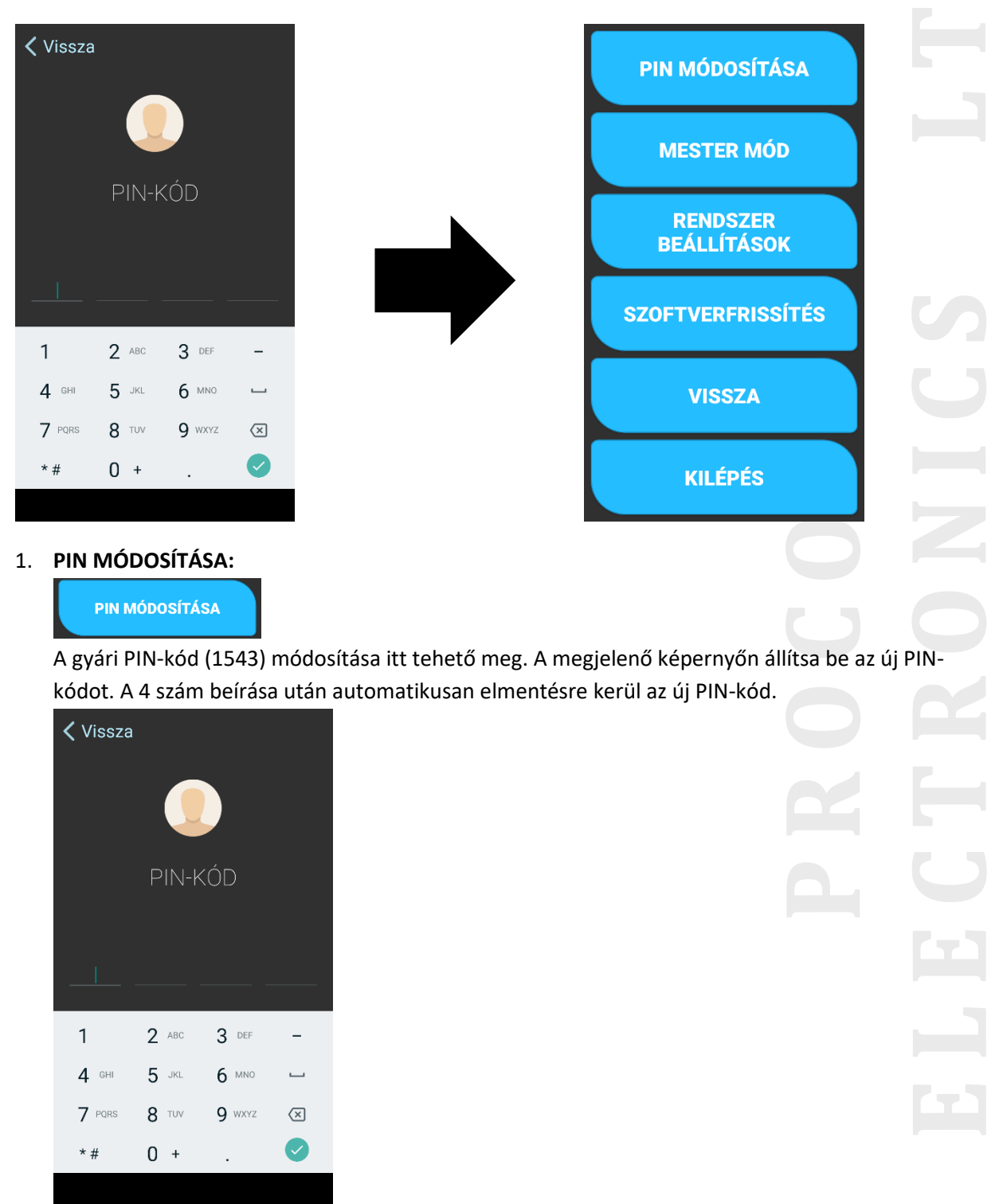

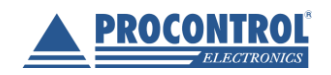

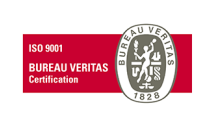

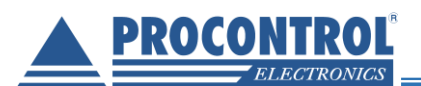

#### 2. MESTER MÓD / VEVŐ MÓD:

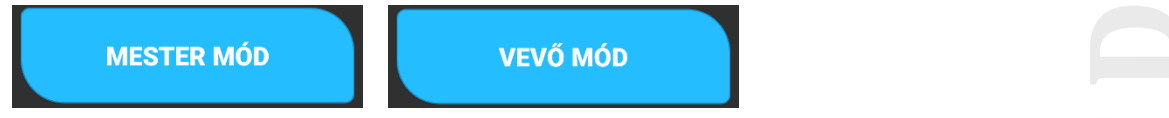

Ezzel a gombbal valósítható meg a "Vevő-mód"-ról "Mester-mód"-ra vagy a "Mester-mód"-ról "Vevő-mód"-ra való váltás.

#### 3. RENDSZER BEÁLLÍTÁSOK:

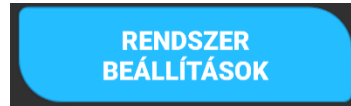

Az Android rendszer beállításaiba tud belépni a felhasználó. Internetkapcsolat módosítása, vagy egyéb beállítások végezhetők el itt.

#### 4. SZOFTVERFRISSÍTÉS:

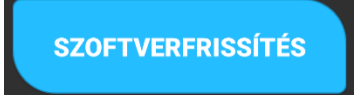

Ha a Procontrol Kft. kiad egy újabb verziót az alkalmazásból, akkor értesíti a felhasználót erről, hogy az említett gombot megérintve frissítse az alkalmazást.

A gomb megnyomása után az alkalmazás megkísérli letölteni az alkalmazás (kb. 5MB adatforgalommal jár!).

Letöltés folyamatban...

Az alábbi két lehetőség állhat fent:

#### Letöltés nem sikerült!

Ha a letöltés nem sikerült, próbálkozzon meg újra egy kicsit később, valamint ellenőrizze az internetkapcsolatot a készüléken!

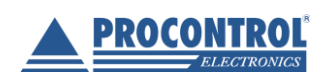

a.

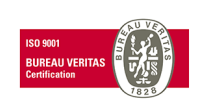

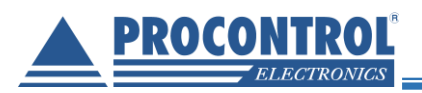

b.

### Letöltés kész!

Ha a letöltés sikerült, megnyílik a beépített fájlkezelő. Itt a letöltött, legfrissebb dátummal rendelkező ProxerAlarm.apk fájlt kell megnyitni.

| 140   | ¢ • • • • ·             |           | ♥⊿∎            |
|-------|-------------------------|-----------|----------------|
| =     | Procontrol              | ~         | Q :            |
| К     | épek d Hango            | k 💾 Videó | k Dokumer      |
| FÁJLO | ( A(Z) LETÖLTÉSEK ESZKÖ | ZÖN       |                |
|       | ProxerAlarm.apk         | 4,44 MB   | Android-alkalm |
|       |                         |           |                |
|       |                         |           |                |
|       |                         |           |                |
|       |                         |           |                |
|       |                         |           |                |
|       |                         |           |                |
|       |                         |           |                |
|       | •                       | •         | -              |

Az előugró ablakban a "Telepítés"-t kell választani.

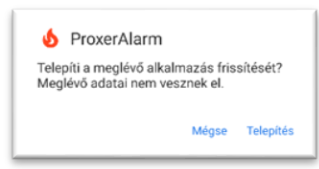

Telepítés végeztével a "Kész" gombra kell menni.

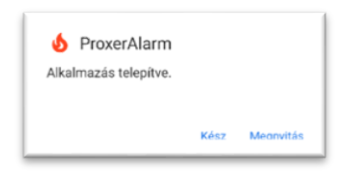

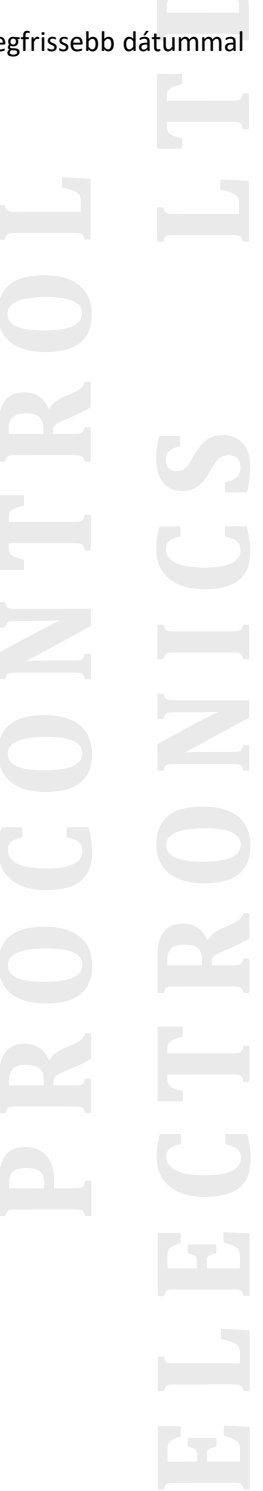

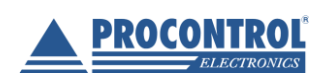

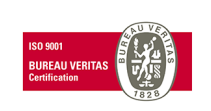

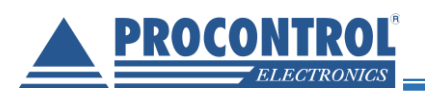

Majd alkalmazásválasztó gombot megérintve (Jobb alsó négyzet) előugrik az "Alkalmazásváltó", ahol zárjuk be az összes futó alkalmazást egyesével, vagy az "Összes bezárása" gombot megérintve.

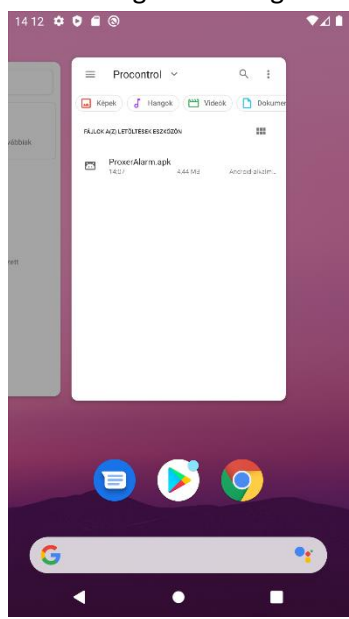

NTROL ICS LTI

Ezt követően a rendszer a frissített ProxerAlarm alkalmazást automatikusan meg fogja nyitni.

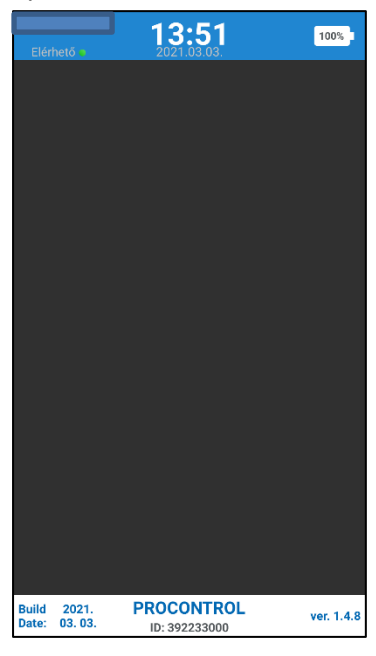

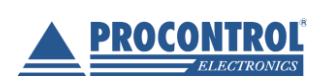

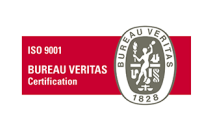

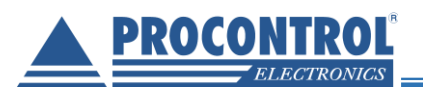

5. VISSZA:

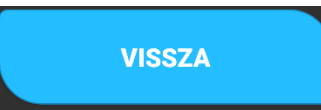

A "VISSZA" gomb segítségével vissza tud lépni az alkalmazás fő képernyőjére.

6. KILÉPÉS:

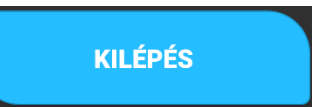

Alkalmazás bezárására szolgáló gomb.

Figyelem! Az alkalmazás bezárása után a készülék nem képes a riasztások fogadására! Kérjük indítsa el a ProxerAlarm alkalmazást az alkalmazáslistáról!

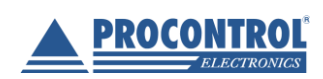

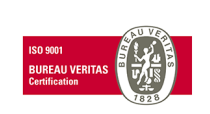